## How to change a forgotten password

Click on the self-service link and follow the steps as indicated below.

## https://selfservice.ufs.ac.za

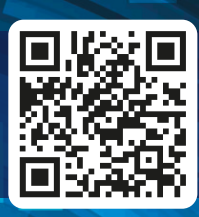

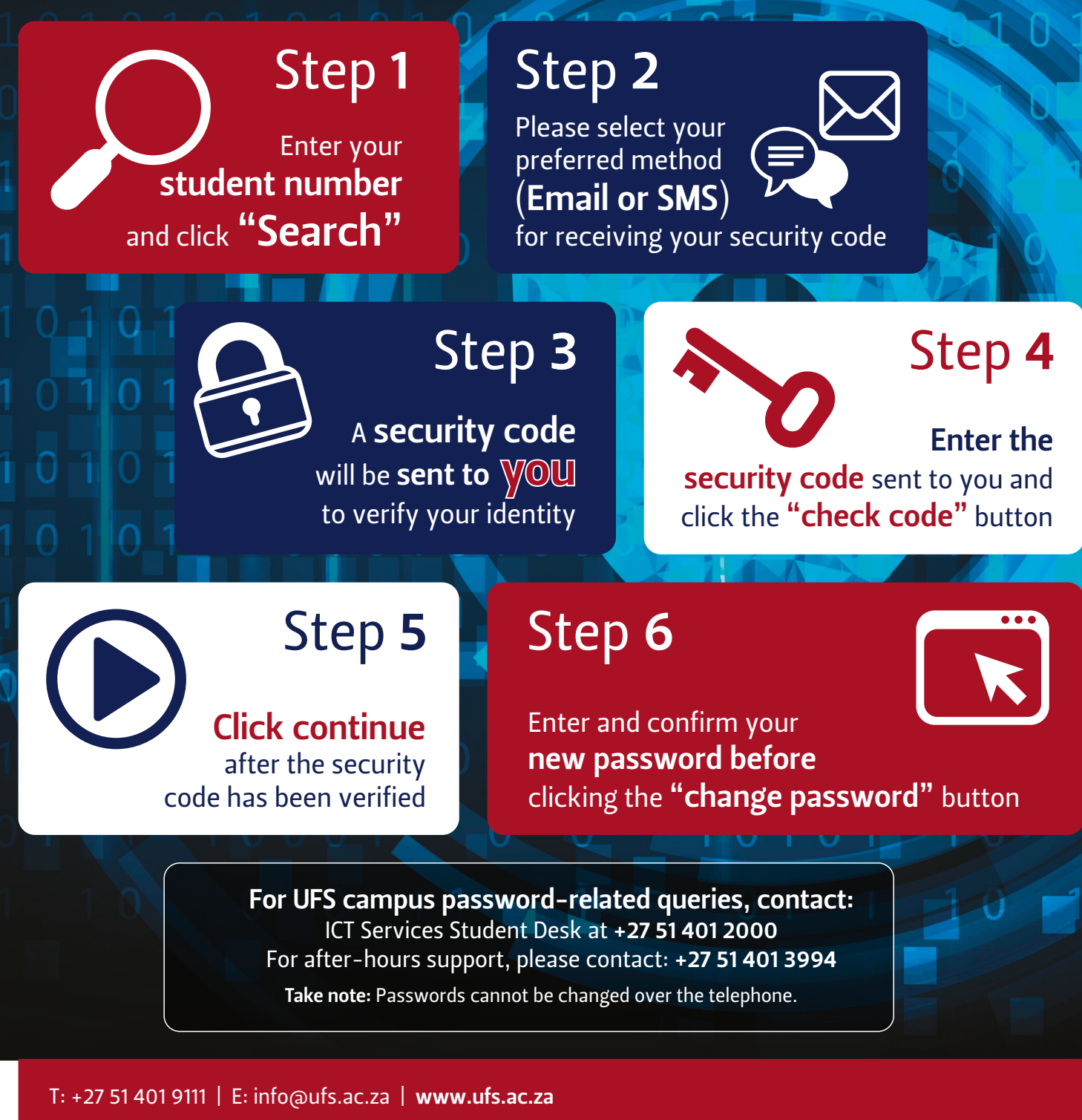

Inspiring excellence, transforming lives through quality, impact, and care.

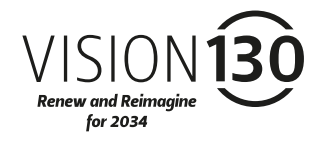

UNIVERSITY OF THE FREE STATE UNIVERSITEIT VAN DIE VRYSTAAT YUNIVESITHI YA FREISTATA

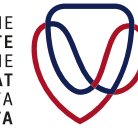

UFS INFORMATION AND COMMUNICATION TECHNOLOGY SERVICES (ICT SERVICES)